## Инструкция для специалистов и координаторов по аттестации в ОО

## по регистрации в электронной системе «Аттестация»

1. Вам по электронной почте пришло письмо следующего содержания:

Добрый день. Вас приветствуют специалисты Центра аттестации педагогических работников ТОИПКРО. Приглашаем Вас зарегистрироваться на сайте Центра в целях активации электронной системы "Аттестация". Для регистрации перейдите по ссылке:

http://coko.tomsk.ru/cpnew/Account/RegisterByInvit?k = e642bad0-eb41-4de5-8bfc-6c3f8916ed9f80&t = Experted and the second state of the second state of the second st

Для регистрации вам необходимо перейти по указанной ссылке.

2. В некоторых почтовых программах данная ссылка может быть неактивной. В этом случае вам необходимо скопировать ее и вставить в адресную строку браузера.

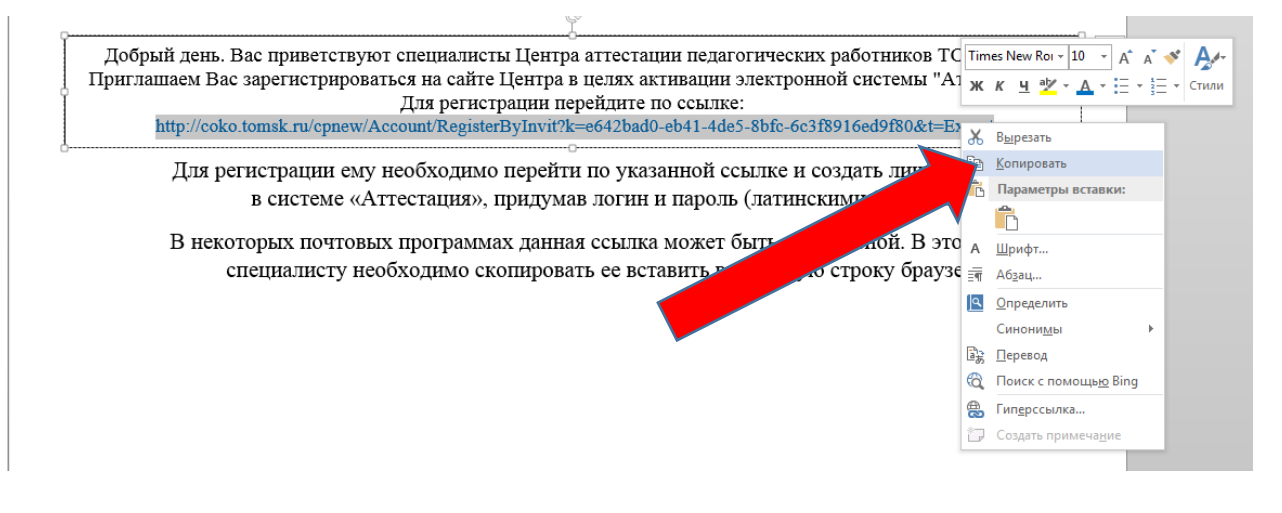

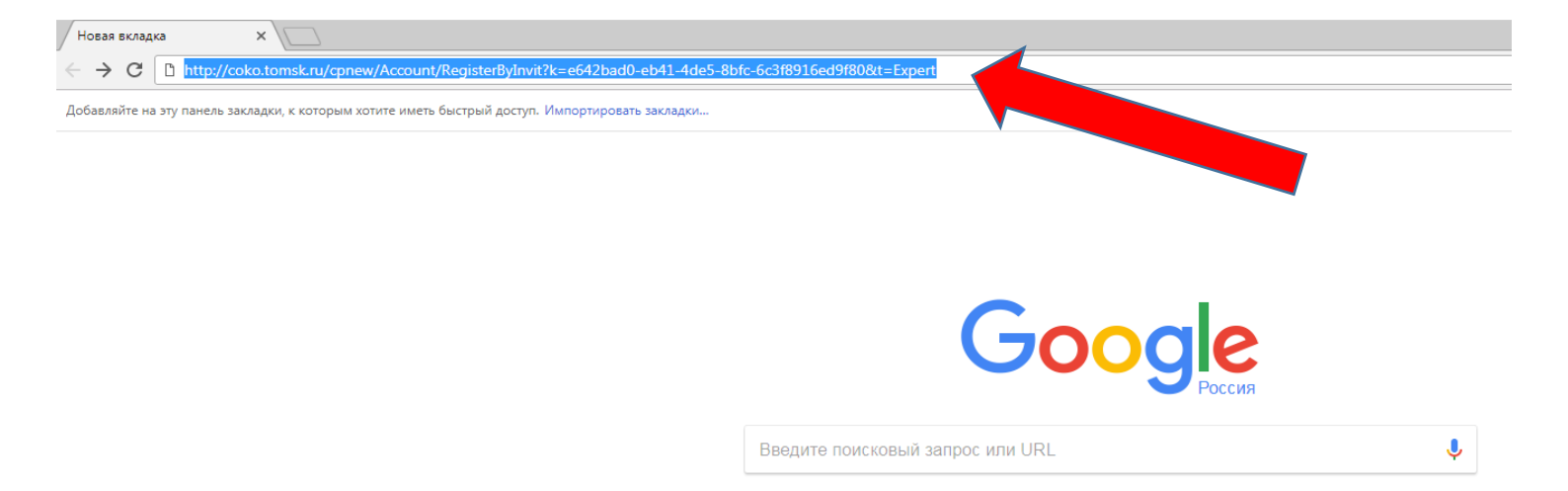

3. После перехода по ссылке откроется окно регистрации нового пользователя. Вам необходимо создать личный кабинет, придумав логин и пароль (обязательно латинскими буквами). Эти данные нужно записать. В дальнейшем они будут использоваться для входа в свой кабинет при проведении аттестации. Возможности восстановить забытый пароль пока нет!

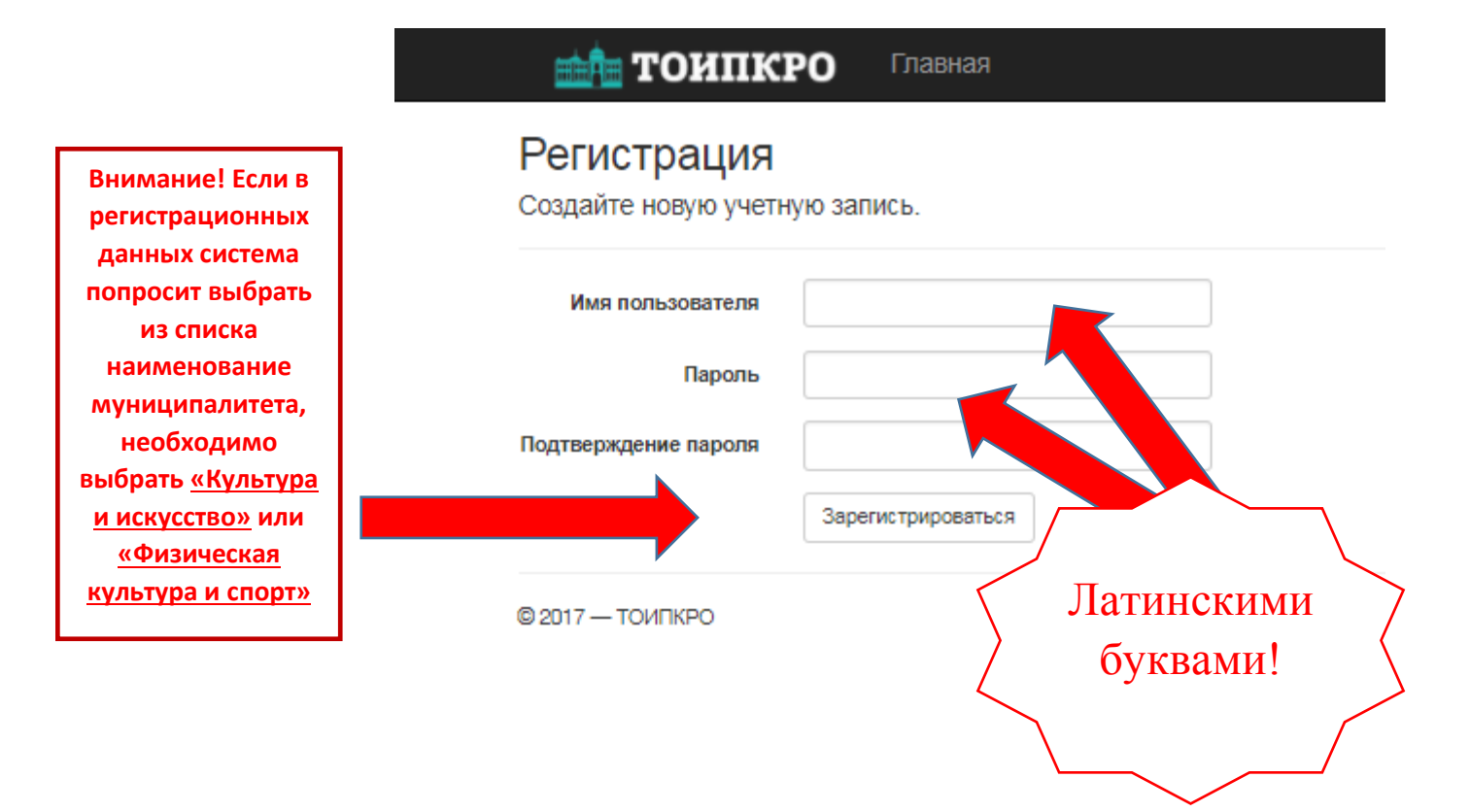

4. Зарегистрированные пользователи могут входить в систему по ссылке: <u>http://coko.tomsk.ru/cpnew</u> используя для входа логин и пароль, придуманные при регистрации.

| <b>шћа ТОИПКРО</b> Главная                                                                                | Личный кабинет Аттестация                                                                                                    | Olesya Выйти                                                                       |
|----------------------------------------------------------------------------------------------------|----------------------------------------------------------------------------------------------------|------------------------------------------------------------------------------------|
| Центр аттестации педагогических ра<br>Личный кабинет специалиста<br>Здесь Вы можете работать с документам | аботников<br>а по аттестации<br>и аттестуемых педагогических работников.                                                                                                    |                                                                                    |
| Количество аттестуемых<br>Количество педагогических работников, назначенных Вам на<br>аттестацию = 0.     | Аттестация педагогических<br>работников<br>в этом разделе Вам доступно:<br>« шаблон итогового заключения (для скачивания),<br>• писок педагогических работников, с предоставленными<br>документами, необходимых для аттестации<br>• прикрепление(просмотр) итогового заключения<br>педагогическому(ого) работнику(а)<br>• выставление итогового результата ("соответствует" на<br>соответствует" заявленной квалификационной категории)<br>Перейти к аттестации педагогических работников. | Личный кабинет<br>Перейти к редактированию профиля в личном кабинете.<br>Перейти » |